## INSTRUCTIVO PARA INGRESAR TAQUILLA VIRTUAL DEL PROGRAMA MÍNIMO VITAL DE AGUA POTABLE- (MVAP)

1. Se ingresa por el siguiente link:

## https://www.medellin.gov.co/

2. Buscar la opción de TAQUILLAS VIRTUALES.

| $\leftrightarrow$ $\rightarrow$ C $(=$ https://v | www.medellin.gov.co                                                   |                                                             |                                                                                  | 🖻 🏠 🖬 🏝 Actualizar 🔅                                                                   |
|--------------------------------------------------|-----------------------------------------------------------------------|-------------------------------------------------------------|----------------------------------------------------------------------------------|----------------------------------------------------------------------------------------|
|                                                  | © GOV.CO                                                              | ាំ Opciones de Accesibilidad                                | 🖶 Idioma 🗸 Inicia sesión   Registrate                                            | Ricaldía de Medellín<br>Secretarias y Dependencias ~                                   |
|                                                  | Alcaldía de Medellín<br>Datro Car<br>Clencia, Tecnológia e Innovación | Participa Transparencia Servicios a la                      | Ciudadanía Sala de prensa PQRSD Impuest                                          | os <b>Trámites y Servicios</b> Q                                                       |
| 00-200 (X)<br>2FO                                | Portal tributario                                                     | Comprobantes Comprobante proveedores y colillas de pago     | Discapacidad y Adultos mayores 🗸 Fac                                             | tura de valorización 🔶 Pago factura de valorización                                    |
|                                                  | Facilidades de pago                                                   | Consulta de fotodetecciones  Consulta de fotodetecciones    | Movilidad en línea Taq<br>Movilidad en línea                                     | uillas virtuales 🗸 Yaquillas virtuales                                                 |
|                                                  | Ficho digital                                                         | Ventanilla Única para Eventos Ventanilla Única para Eventos | Plan de Ordenamiento Territorial V Cor<br>Plan de<br>Ordenamiento<br>Territorial | trataciones  Contrataciones                                                            |
| 0                                                | GeoMedellin CeoMedellin                                               | Pico y placa                                                | Sisben V Astr                                                                    | ea Astrea - Biblioteca Durídica<br>Jurídica<br>Ve a Contiguración para activar Windows |

- 3. Al seleccionar la opción de TAQUILLAS VIRTUALES, proceda a diligenciar los datos personales, solicitados a continuación:
- Identificación: (Numero de documento de la persona que requiere el auspicio MVAP).
- Seleccione tipo de documento: Cedula de Ciudadanía
- Nombre Completo
- Teléfono Celular
- Email: Correo Electrónico
- Selecciona el Servicio: En este Ítem se debe de seleccionar Mínimo Vital de Agua Virtual
- Ciudad de donde se comunica
- Motivo de la consulta: este puede ser, Inscripción al programa MVAP, Cambio de Dirección y/o Actualización de datos del programa.

- Luego debes de aceptar los términos y condiciones de la plataforma y darle clip sobre SOLICITAR TURNO.

| Consola Web X                                          | 🛛 💁 Correo: JOHANA POSADA - Outi 🗙 🛛 🍪 VIVANTO 🛛 🗙 🤟 Vision Web                                                                                           | × +                                                                            | ~ - Ø ×                    |
|--------------------------------------------------------|----------------------------------------------------------------------------------------------------|--------------------------------------------------------------------------------|----------------------------|
| $\leftrightarrow$ $\rightarrow$ C $($ distritodemedell | invirtual.sistemasentry.com.co/VisionWeb                                                                                                    |                                                                                | Q 🖻 ★ 🖪 😩 (Actualizar 🔅    |
|                                                        |                                                                                                    | Para ser atendido, diligencia este formulario                                  | <u>^</u>                   |
|                                                        | ¡Hola!                                                                                                    | Identificación    Seleccione un tipo de documento                              |                            |
|                                                        |                                                                                                    | Nombre completo                                                                |                            |
|                                                        | Centro de Servicios de Taquillas                                                                                                    | Teléfono celular •                                                             |                            |
|                                                        | Virtuales                                                                                                    | @ Email                                                                        |                            |
|                                                        |                                                                                                    | 🔓 Selecciona el servicio 🗸 🗸                                                   |                            |
|                                                        | Una alternativa para que, a través de la virtualidad, nos<br>conectemos en tiempo real y te brindemos asesoría para tus                                   | Ciudad de donde se comunica                                                    |                            |
|                                                        | trámites.                                                                                                    | Antivo de la consulta                                                          |                            |
|                                                        | Podemos atenderte de lunes a jueves de 7:30 a.m. a<br>5:00 p.m. y viernes de 7:30 a.m. a 4:00 p.m.<br>Sábados, domingos y festivos no prestamos servicio. | Acapto los tárminos y condiciones estre el tratamiento de datos<br>personales* | )                          |
|                                                        | Si quiere consultar el estado de su PQRS recuerde usar los                                                                                                | canales oficiales, agradecemos su espera. Activa                               | r Windows                  |
|                                                        |                                                                                                    |                                                                                | Les a                      |
| 📲 🔎 💳 🔯 🗮                                              | 🔽 🖉 💻                                                                                                    |                                                                                | へ 🕼 🔛 如) ESP 12:21 p. m. 🍡 |

4. Una vez se da click en la opción de SOLICITAR TURNO, la plataforma lo llevará al siguiente recuadro, dar CLIK en UNIRTE para poder empezar la atención con el Asesor por medio del chat.

| Consola Web                                    | 兽 🗙 🔤 Correo: JOHANA POSAD                | A - Outi 🗙 🛛 🎯 VIVANTO            | 🗙 🐓 Vision Web                         | • × +                                          | ~ - <b>6</b> ×                                              |
|------------------------------------------------|-------------------------------------------|-----------------------------------|----------------------------------------|------------------------------------------------|-------------------------------------------------------------|
| $\leftrightarrow$ $\rightarrow$ C $\cong$ dist | tritodemedellinvirtual.sistemasentry.com. | co/VisionWeb/Home/Conferencia/?Tk | =CfDJ8GNgqSwZbJIGh2LDtOVymMgB          | 48-Q0Orm9r95TozU0idL3vsGeBv6B8XayGL2vP         | RAFqBqCRo 💌 G 🔍 🖄 🖬 🏝 🗛 Actualizar 🔅                        |
|                                                |                                           | Configura tus c                   | opciones de <b>au</b><br>videoconferen | dio y <b>video</b> para la<br><mark>cia</mark> |                                                             |
|                                                |                                           |                                   |                                        |                                                |                                                             |
| Nuestro asesor es<br>para standerte            | tá listo X                                |                                   |                                        | 22 - Row                                       | Activar Windows<br>Ve a Configuración para activar Windows. |